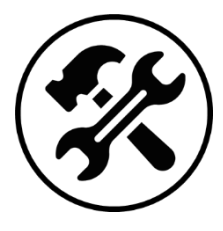

# Régression linéaire sur la calculatrice

Soit la réaction de décomposition du pentaoxyde de diazote :

**Fiche Mémo** 

$$N_2 O_{5(g)} = 2 N O_{2(g)} + \frac{1}{2} O_{2(g)}$$

Au cours de la réaction, on mesure la pression partielle de  $N_2O_{5(g)}$  en fonction du temps :

| <i>t</i> (min)           | 0           | 10  | 20  | 40  | 60 | 80 |
|--------------------------|-------------|-----|-----|-----|----|----|
| P <sub>N205</sub> (mbar) | $P_0 = 458$ | 339 | 251 | 138 | 76 | 43 |

On souhaite vérifier que la pression partielle en  $N_2O_5$  (g) suit la loi ci-dessous et déterminer la valeur de k:

$$P_{N_2O_5} = P_0 e^{-kt} \iff ln\left(\frac{P_{N_2O_5}}{P_0}\right) = -kt$$

Pour cela, nous allons sur la calculatrice :

- $\circ$  tracer les points expérimentaux  $\ln\left(\frac{P_{N_2O_5}}{P_0}\right)$  en fonction de t ;
- $\circ$  effectuer une régression linéaire pour obtenir le coefficient directeur (-k) de la droite ;
- o vérifier graphiquement que la droite de régression est cohérente avec le nuage de points expérimentaux.

## Calculatrice TI-83 Prenium CE

#### Stockage des données

- o Aller dans « stats » puis « Modifier... ».
- $\circ$  Dans la colonne « L<sub>1</sub> », recopier les valeurs de t (min).
- $\circ~$  Dans la colonne «  $L_2$  », recopier les valeurs de  $P_{N_2O_5}~(mbar).$
- Nous allons maintenant calculer ln (<sup>P<sub>N205</sub>/<sub>P<sub>0</sub></sub>) dans la troisième liste. Pour cela, placer le curseur sur la case « L<sub>3</sub> » et appuyer sur « entrer ». Appuyer sur les touches : « ln », « 2nde » puis « L<sub>2</sub> » (touche du chiffre 2), « ÷ », « 458 », « ) », afin d'afficher à l'écran la formule :
  </sup>

Appuyer sur « entrer » pour valider. La calculatrice calcule automatiquement la liste 3.

#### Paramètres de régression

- $\circ$  Aller dans « stats » puis « CALC », et sélectionner « RégLin(ax + b) ».
- Sélectionner les paramètres suivants : Xliste : L<sub>1</sub>, Yliste : L<sub>3</sub>. Ne rien mettre dans les autres paramètres.
- Appuyer sur « Calculer ». Le résultat de la régression s'affiche.

<u>Astuce</u> : pour supprimer des listes en entier, aller dans « stats » puis « EffListe ». Taper «  $(L_1)$  » puis « entrer » pour effacer la liste  $L_1$ , ou «  $(L_1, L_2)$  » puis « entrer » pour effacer les listes  $L_1$  et  $L_2$ , etc.

#### **Représentation graphique**

- o Aller dans « graph stats » puis sélectionner « Graph1...Aff ».
- $\circ \ \ \, \text{Sélectionner les paramètres suivants}: Xliste: L_1, Yliste: L_3. Choisir la couleur de votre choix.$
- Aller dans « f(x) » et marquer dans «  $Y_1$  » l'équation de régression : «  $Y_1 = -0.02945 * X 6.38 * 10^{-3}$  ».
- Aller des « zoom » puis sélectionner « ZoomStat ».

## Stockage des données

- Aller dans « MENU » puis « STAT ».
- $\circ~$  Dans la colonne « List 1 », recopier les valeurs de t (min).
- $\circ~$  Dans la colonne « List 2 », recopier les valeurs de  $P_{N_2O_5}~(mbar).$
- Nous allons maintenant calculer  $\ln \left(\frac{P_{N_2O_5}}{P_0}\right)$  dans la troisième liste. Pour cela, placer le curseur sur la case « List 3 » et appuyer sur les touches : « In », « ( », « SHIFT » puis « List » (touche du chiffre 1), « 2 », « ÷ », « 458 », « ) », afin d'afficher à l'écran la formule :

$$\ln$$
 (List 2 ÷ 458)

Appuyer sur « EXE » pour valider. La calculatrice calcule automatiquement la liste 3.

### Paramètres de régression

- Aller dans l'outil « CALC » (touche F6 puis F2).
- Appuyer sur « SET » (touche F6). Sélectionner les paramètres suivants : 2Var XList : List1, 2Var YList : List3 et 2Var Freq : 1. Les paramètres 1Var XList et 1Var Freq ne nous intéressent pas.
- $\circ~$  Appuyer sur « EXIT », « REG », « x » et « ax+b ». Le résultat de la régression s'affiche.

Astuce : pour supprimer une liste en entier, placer le curseur sur la liste correspondante et appuyer sur « DEL-A ».

## **Représentation graphique**

- Aller dans « GRPH », « GPH1 », « CALC », « X » et « ax + b ». Le résultat de la régression s'affiche de nouveau.
- Appuyer sur « DRAW ».

## Rédaction du résultat sur la copie

À la calculatrice, on effectue la régression linéaire y = ax + b, avec  $y = \ln\left(\frac{P_{N_2O_5}}{P_0}\right)$  et x = t. La droite de régression modélise bien le nuage de points expérimentaux, le modèle affine est donc validé.

On obtient : a = -0,029645 et  $b = -6,38 \cdot 10^{-3}$ .

On en déduit la constante de vitesse :

 $k = 2,96 \cdot 10^{-2} \min^{-1}$